## Инструкция по отправке обращений на Платформу обратной связи.

## Через специальный виджет на сайте учреждения.

1.Открываете сайт необходимой школы и находите на главной странице сайта виджет «ГОСУСЛУГИ. РЕШАЕМ ВМЕСТЕ». Кликаем по кнопке «Написать о проблеме»

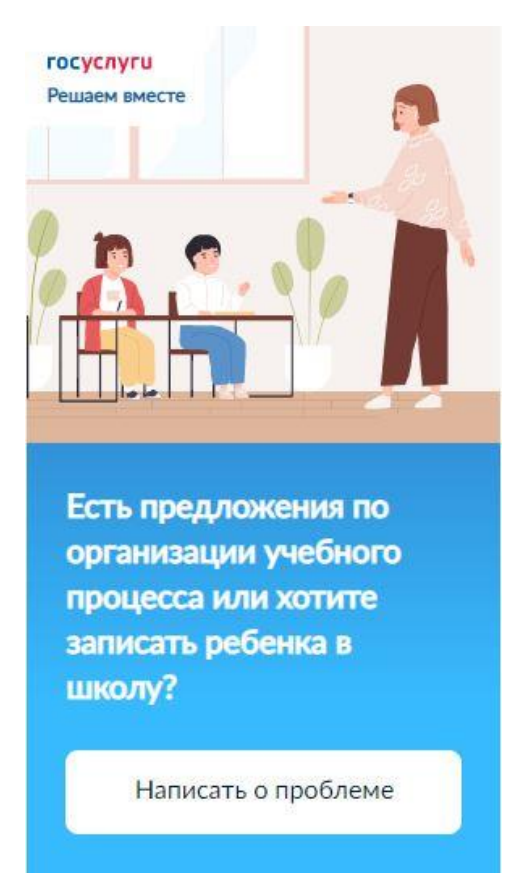

2. Вводите текст с просьбой записать ребенка в школу, обязательно указав ФИО ребенка, и наименование выбранной школы.

По кнопке «Загрузить файл» подгружаете отсканированное заявление или его фотографию. Убедитесь, что система правильно определила наш регион, если нет, выберите Ненецкий АО. Выбираете категорию «Образование»

| Написать                       | сообщени                | e                      |                       | × |
|--------------------------------|-------------------------|------------------------|-----------------------|---|
| Опишите с                      | итуацию                 |                        |                       |   |
| Если у Вас нескол              | ько вопросов, напи      | шите отдельное со      | ообщение по каждому   |   |
| Суть проблен                   | иы или предлож          | ения                   | *                     |   |
|                                |                         | V                      |                       |   |
| Т Загрузит                     | ъ файл 🛛 💿              |                        |                       |   |
| Не более 10 файл               | ов объемом до 101       | лый                    |                       |   |
| Дополнит                       | ельная инф              | оормаци                |                       |   |
| Заполните дополн<br>сообщения  | чительную информ        | ацию – это ускори      | т рассмотрение Вашег  | 0 |
| Регион подачи<br>автономный ог | сообщения: Нен<br>круг? | ецкий                  | Нет, другой           |   |
| Категория                      |                         |                        |                       |   |
|                                |                         |                        |                       |   |
| <b>(a)</b>                     | $\bigcirc$              | <b>(+</b> - <b>(</b> ) |                       |   |
| Образование                    | Культура                | Физическая культура    | ()<br>Интернет-услуги |   |

3. Ниже в списке подкатегорий ищете «Поступление в образовательные организации»

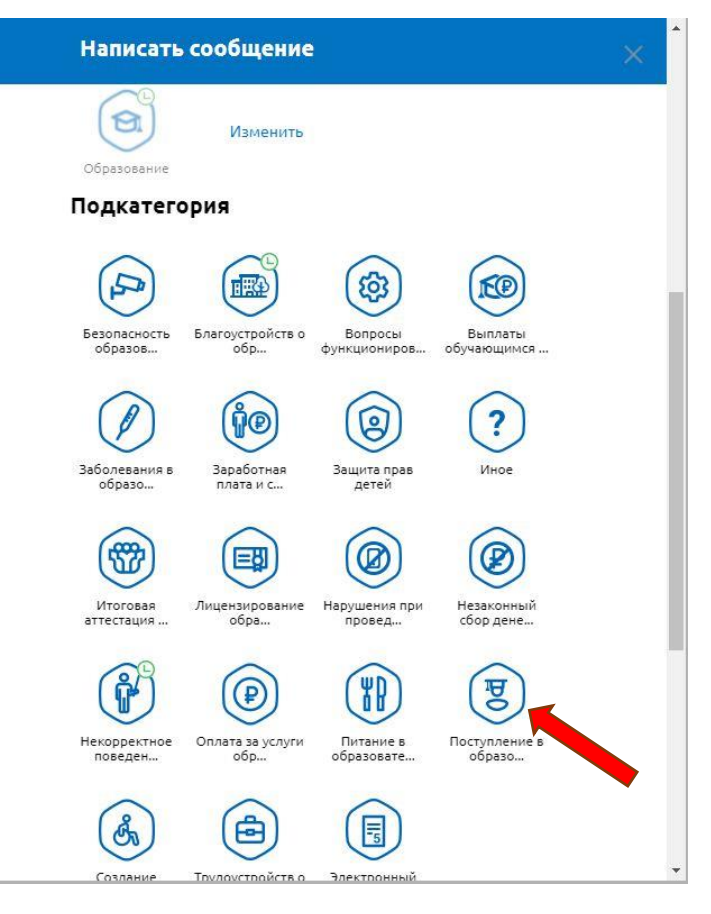

5. В поле адрес начинаете вводить адрес школы, после того, как система сама найдет адрес, выберете его

| × | Написать сообщение 🛛 🗙 🗙                                         | • |
|---|------------------------------------------------------------------|---|
|   | Категория                                                        |   |
|   | Образование Изменить                                             |   |
|   | Подкатегория                                                     |   |
|   | Изменить<br>образо                                               |   |
|   | нарьян-мар швецова 4                                             |   |
|   | улица им. И.К. Швецова, 4, Нарьян-Мар, Ненецкий автономный округ |   |
|   | Сообщение от имени юридического лица                             |   |
|   | Отображать сообщение на портале госуслуг в открытом доступе 🕡    |   |
|   | Я соглашаюсь с правилами подачи сообщения                        |   |
|   | Ваше сообщение будет направлено после авторизации                |   |
|   | Войти через госуслуги                                            |   |
|   |                                                                  | • |

6. Также можно выбрать адрес, открыв карту и установив курсор в нужное место

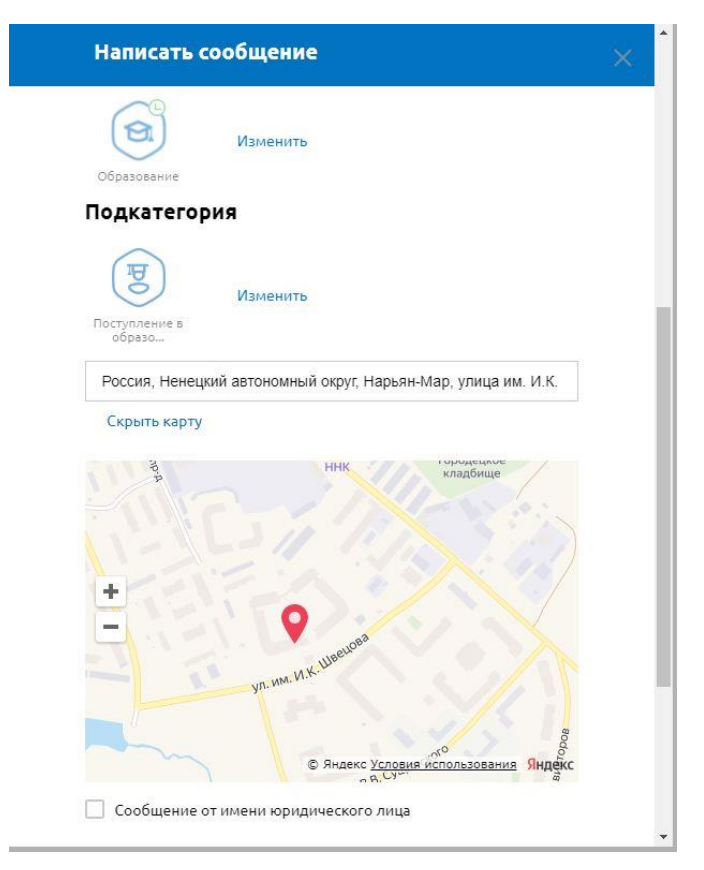

7. Отметьте чекбокс «Я соглашаюсь с правилами подачи сообщения» Нажмите кнопку «Войти через ГОСУСЛУГИ»

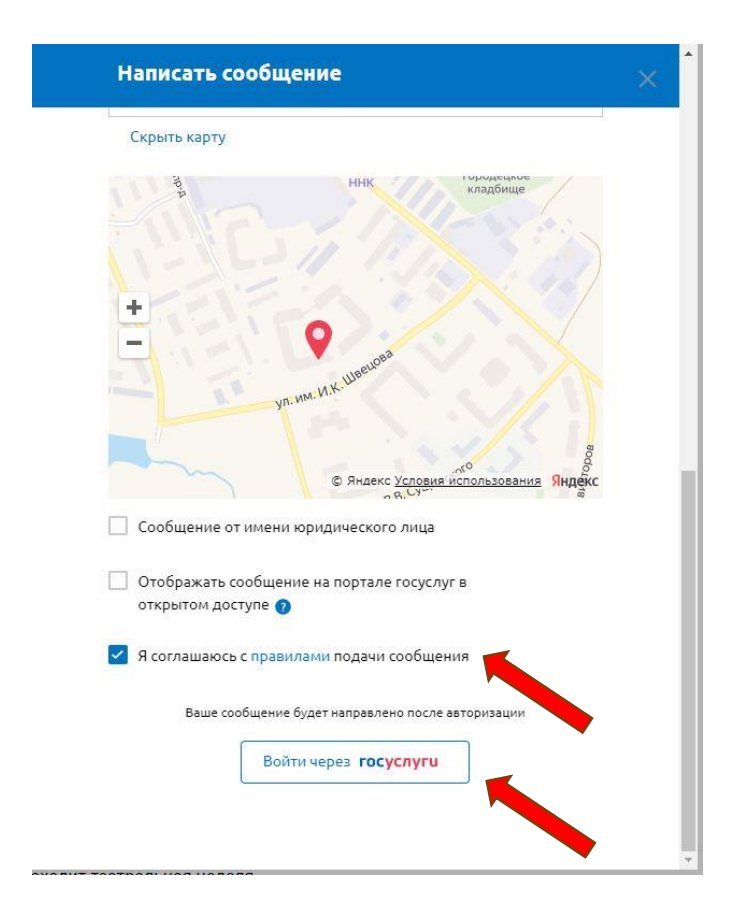

8. В открывшемся окне аутентификации ГОСУСЛУГ вводите свои данные

| 🔵 Авторизация - Google Chrome                                                                       | - 0 X   |                                                                                                    |
|----------------------------------------------------------------------------------------------------|---------|----------------------------------------------------------------------------------------------------|
| esia.gosuslugi.ru/idp/rlogin?cc=bp<br>ГОСУСЛУГИ<br>Единая система<br>идентификации и аутентификации | Â       |                                                                                                    |
| Вход                                                                                                | Куда еш | Вход<br>Чтобы отправить сообщение в ведомство, необходимо<br>авторизоваться с помощью учетной записи портала Госуслуг<br>Войти через госуслуги |
| Телефон, почта или СНИЛС                                                                            |         |                                                                                                    |
| Пароль                                                                                              |         |                                                                                                    |
| Не запоминать логин и пароль                                                                        |         |                                                                                                    |
| Войти                                                                                               |         |                                                                                                    |
| Я не знаю пароль                                                                                    |         |                                                                                                    |
| Зарегистрируйтесь для полного доступа к сервисам<br>Вход с помощью электронной подписи              |         |                                                                                                    |
| 4                                                                                                   | +       |                                                                                                    |

9. После отправки на вашу электронную почту придет уведомление о регистрации Вашего обращения

| <section-header></section-header>                                                                                                    |
|----------------------------------------------------------------------------------------------------|
| Сообщение поступило в систему под номером 175772461<br>Вак информация о ходе обработки будет поступать Вам в личный<br>казанному в профиле на портале.<br>Закрыть |
| Вся информация о ходе обработки будет поступать Вам в личный кабинет на портале Госуслуг, а также по адресу электронной почты, указанному в профиле на портале.   |
| Закрыть                                                                                                    |
|                                                                                                    |
|                                                                                                    |
|                                                                                                    |
|                                                                                                    |
|                                                                                                    |
|                                                                                                    |
|                                                                                                    |
|                                                                                                    |
|                                                                                                    |
|                                                                                                    |

## Инструкция по отправке обращений на Платформу обратной связи.

## Через мобильное приложение «ГОСУСЛУГИ. РЕШАЕМ ВМЕСТЕ».

1. Установите приложение «ГОСУСЛУГИ. РЕШАЕМ ВМЕСТЕ» и откройте его

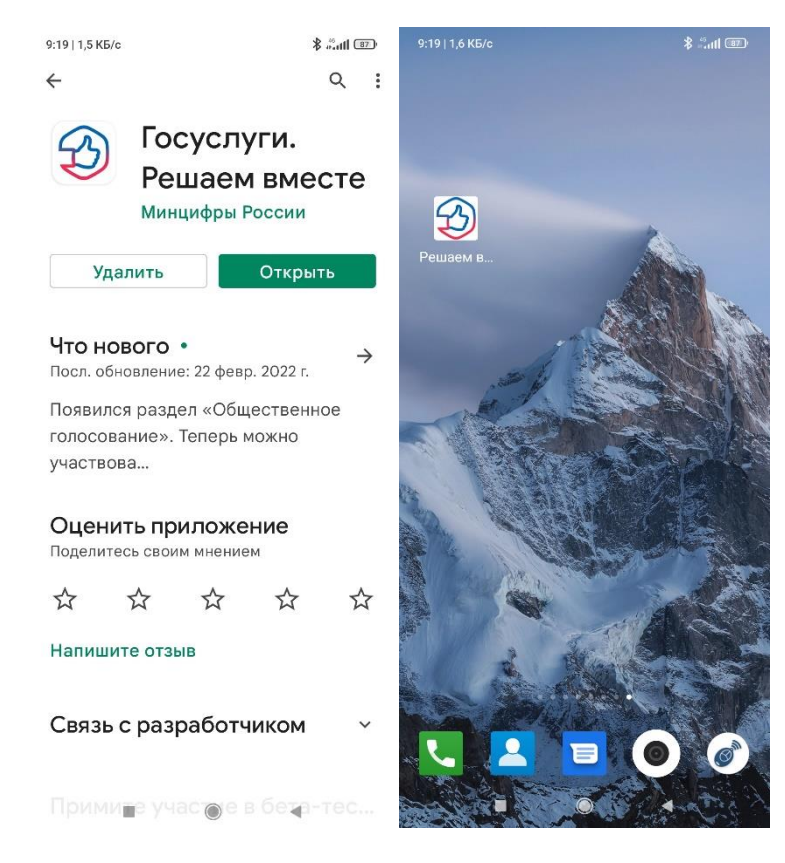

2. Двигая карту, установите курсор на выбранной школе. Система сама определит адрес Нажмите «Сообщить о проблеме»

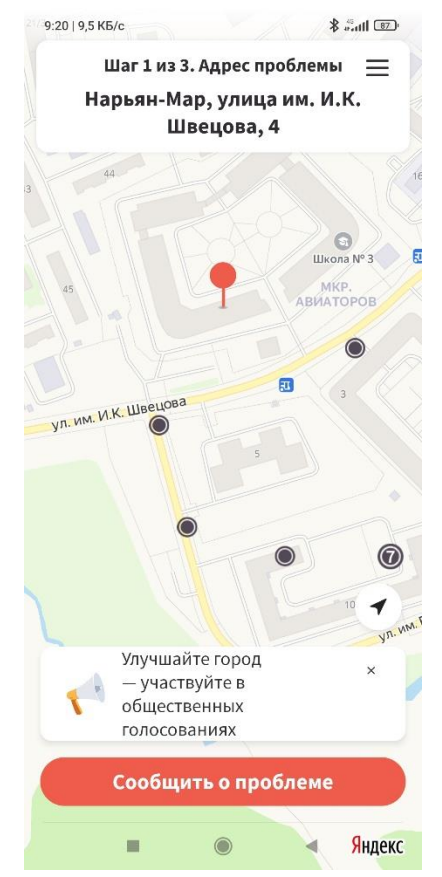

3. Вводите текст с просьбой записать ребенка в школу, обязательно указав ФИО ребенка, и наименование выбранной школы.

Кнопкой «Добавить» добавьте фотографию Вашего заявления

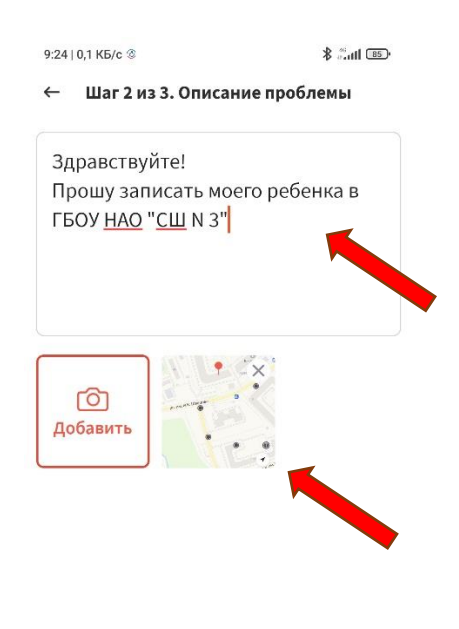

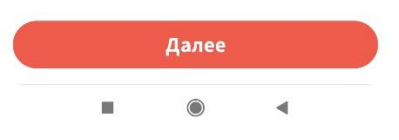

4. Если все верно, нажмите «Отправить»

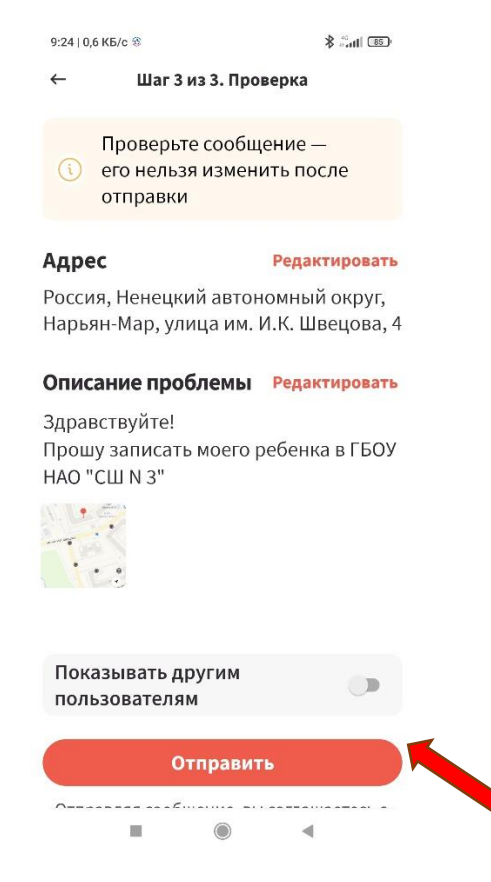

5. Через некоторое время после отправки вы получите уведомление от приложения о приемке поступлении в ПОС Вашего обращения

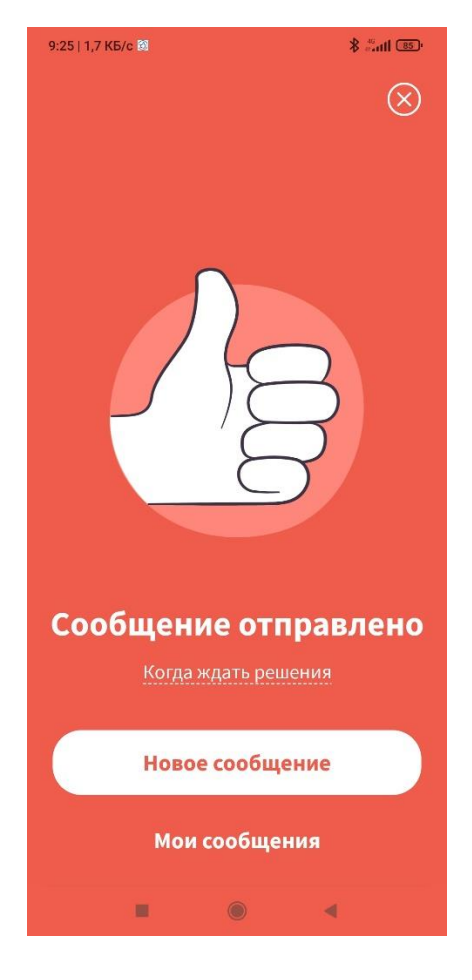